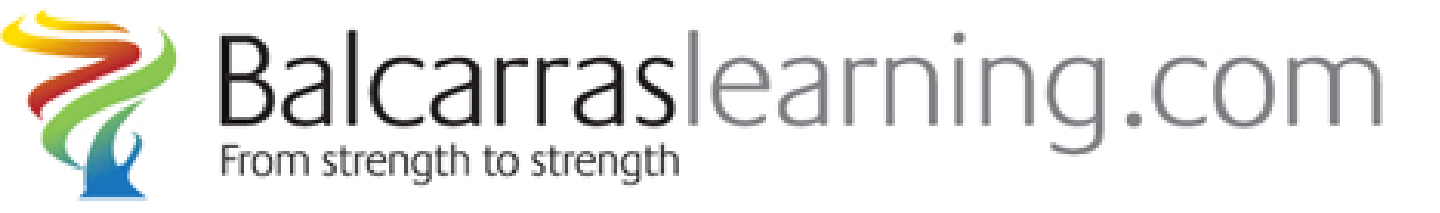

# Parent Guide to the VLE October 2015

Simon Ball, E-learning Co-ordinator

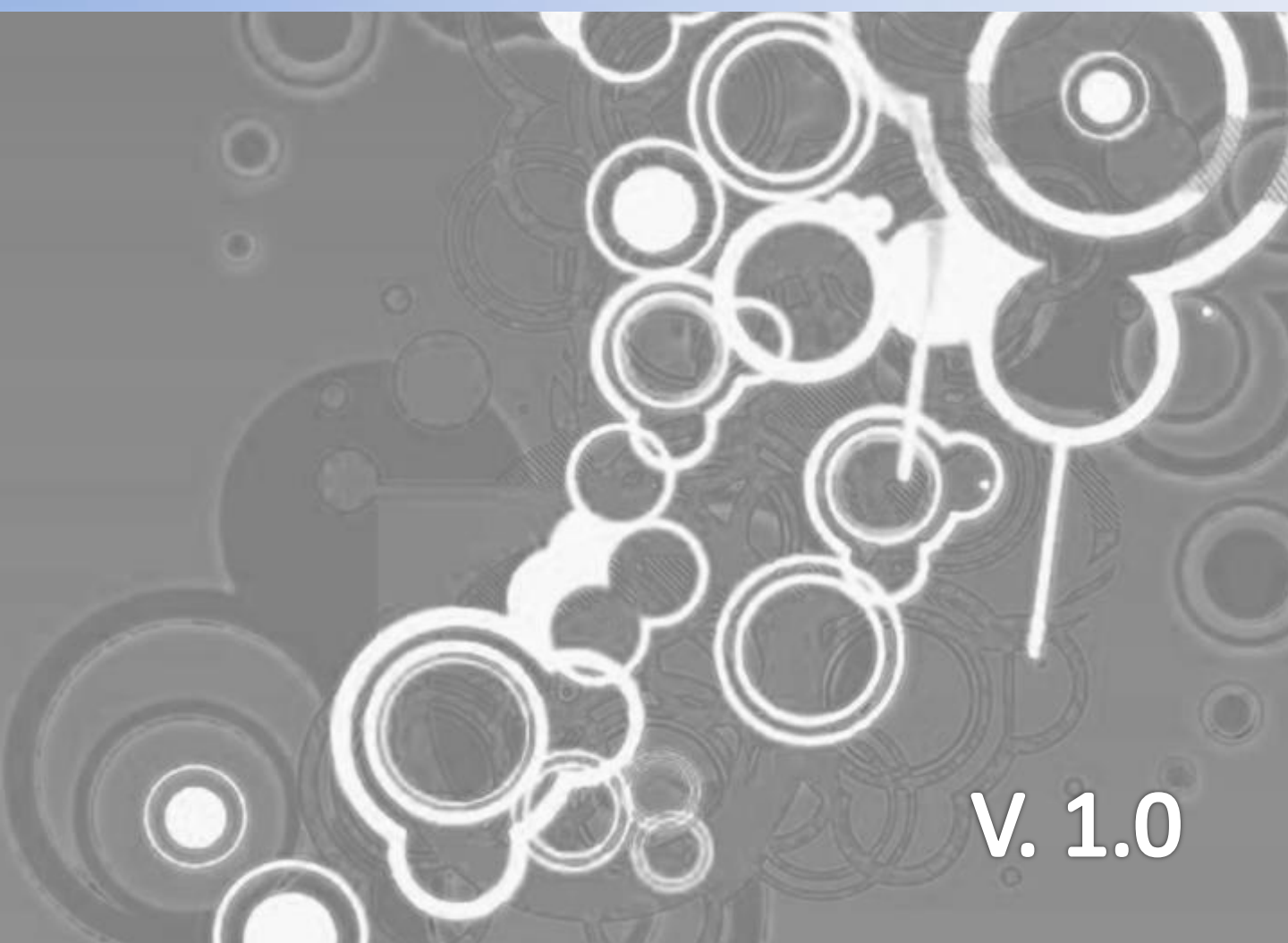

### What is Balcarraslearning.com

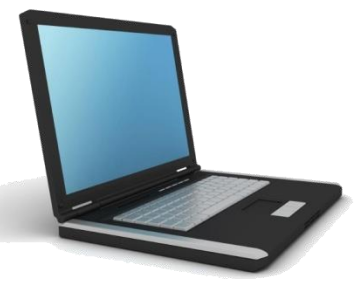

Balcarraslearning.com is the school's Virtual Learning Environment (V.L.E.)

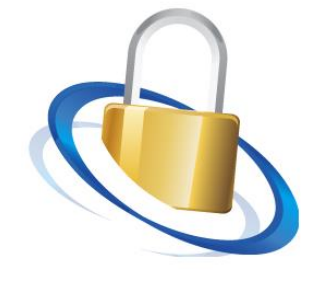

It allows secure access to information on students and children at Balcarras.

It enables all students, staff and parents the opportunity to communicate effectively in a controlled and monitored environment.

It provides one place where students can access personalised work including homework which can also be accessed by parents.

It allows parents to keep in contact with the school by receiving newsletters and messages.

### How to access the VLE

### Using internet access navigate to the website

# Balcarraslearning.com

# When you do, you should see a screen similar to below.

| Balcarraslearning.com                                                                                                    | m                                                                                                    |
|----------------------------------------------------------------------------------------------------|----------------------------------------------------------------------------------------------------|
| Home   Parent Guide   Staff Room   Make an online payment                                                                               | School Website   Google   Email Account   School Network   Eclipse Library   Room Booker                                                                                                    |
| Home 🕨 Log in to the site                                                                                                    | You are not logged in.                                                                                                    |
| Log in                                                                                                    | How to access the VLE for parents                                                                                                    |
| Username Password Password Remember username Log in Forgotten your username or password?<br>Cookies must be enabled in your browser (?) | <ul> <li>VLE - Virtual Learning Environment</li> <li>Parents of children at Balcarras have the opportunity to access the VLE Balcarraslearning.com. This allows you to monitor homework, attendance and achievements as well as resources and timetables for your child.</li> <li>Your e-mail address will be used by the VLE to send information to you including newsletters and upcoming events - Balcarras News: Latest Announcements. Please check your Junk box.</li> <li>Request your initial password by CLICKING HERE and following the instructions.</li> <li>Students can renew expired passwords by clicking here. Note - all activity on this site is logged.</li> </ul> |

How to get your username and password

A Username and Password is required to access the VLE.

### How to access the VLE for parents

#### VLE - Virtual Learning Environment

Parents of children at Balcarras have the opportunity to access the VLE Balcarraslearning.com. This allows you to monitor **homework**, **attendance** and **achievements** as well as **resources** and **timetables** for your child.

Your e-mail address will be used by the VLE to send information to you including newsletters and upcoming events - **Balcarras News:** Latest Announcements. Please check your Junk box.

Request your initial password by CLICKING HERE and following the instructions.

Students can renew expired passwords by clicking here. Note - all activity on this site is logged.

### Logging in for the first time

You will need to agree to the Site Policy Agreement once you've logged in for the first time. Click Yes to continue.

#### **Site Policy Agreement**

### **VLE User Policy**

balcarraslearning.com is the Virtual Learning Environment (VLE) used at Balcarras School. It is based on the Moodle 'Course Management System' (http://www.moodle.org), a free open source software package designed using sound pedagogical principles, to help educators create effective online learning communities. Moodle is distributed under the GNU General Public License.

balcarraslearning.com provides a range of features for the delivery, support, administration and participation in teaching and learning activities. The features include content delivery and collaboration between teacher and learners, such as:

Content creation or upload;

You must agree to this policy to continue using this site. Do you agree?

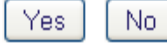

### **VLE Home Screen**

You should see a screen similar to the one below.

| Balcarraslearning.com                                                                                                    | Total Constant Constants                                                                                                    |
|----------------------------------------------------------------------------------------------------|----------------------------------------------------------------------------------------------------|
| Home   Parent Guide   Staff Room   Make an online payment   School Wel                                                                                                    | osite   Google   Email Account   School Network   Eclipse Library   Room Booker                                                                                                    |
| Home ► Log in to the site                                                                                                    | You are not logged in.                                                                                                    |
| CALENDAR, MESSAGES and NEWS ADD MESS<br>SEE ALL MESSAGES   ADD NEWS ITEM (ADMIN ONLY)   SEE ALL NEW<br>REPORT LOST ITEM   ADD LOST PROPERTY (ADMIN ONLY)   SEE LOST                                                                                                    | AGE (STAFF ONLY) HOMEWORK TIMETABLE<br>WS ITEMS EXAMS INFORMATION                                                                                                    |
| Monday, 21 September         RE: 'Peace One Day' event         WEEK 1         09:00       Lost Property Collection Week         09:00       Y11 Interim Reports #1 (collection)         15:45       Pastoral Meeting         18:30       Expedition launch meeting for parents in Main Hall - AJN | Balcarras school Newsletter No.25<br>Sep 21, 2015 2:58:25 PM<br>House Music Auditions - Wednesday 23rd Sept: Foley<br>and Selvey<br>Sep 21, 2015 11:14:05 AM<br>Lost Property Week 21st - 25th September<br>Sep 18, 2015 11:37:33 AM<br>PRODUCTION ORCHESTRA<br>Sep 18, 2015 11:25:19 AM |
| The school calendar                                                                                                    | Messages and News                                                                                                    |

#### Lost property items

# **SIMS Information**

At Balcarras we hold contact information about you as a parent as well as information about your child/children. This is held in a database called SIMS.

| Student Information                                            |           | ٢           |
|----------------------------------------------------------------|-----------|-------------|
| <ul> <li>Overview</li> <li>Events</li> <li>Contacts</li> </ul> |           |             |
| <ul> <li>Children</li> <li>H</li> <li>M</li> </ul>             | (Student, | ·)<br>v2.10 |

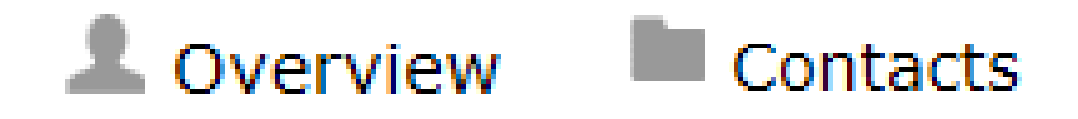

Click on Overview or Contacts to check that we hold the correct contact details for you. Events is likely to be blank.

If any details are incorrect please contact the school at admin@balcarras.gloucs.sch.uk.

### Children

When you click Children you should see the names of your children on roll at Balcarras. If not contact the school.

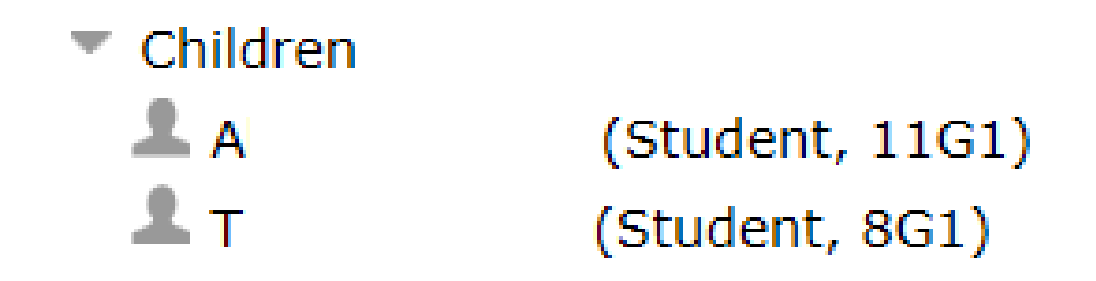

Click on a child to see the Overview.

| (Student           | , 11G1)                                                  |
|--------------------|----------------------------------------------------------|
| 🛓 Overview 🗸 At    | tendance 🛗 Timetable 🕑 Events 🗐 Gradebook 🔺 Achievements |
| A Behaviour I A    | ssessments 🗅 Documents 🚯 Family contacts                 |
| Surname            | (Student, 11G1)                                          |
| Chosen name        |                                                          |
| Date of birth      |                                                          |
| First Language     |                                                          |
| Admission number   |                                                          |
| Registration Group | 11G1                                                     |
| Year Group         | Year 11                                                  |
| House              | Graveney                                                 |

### Monitor attendance

Click attendance to see the attendance record for that child. Please note that due to the nature of attendance recording it may take a few days to update. Attendance percentages

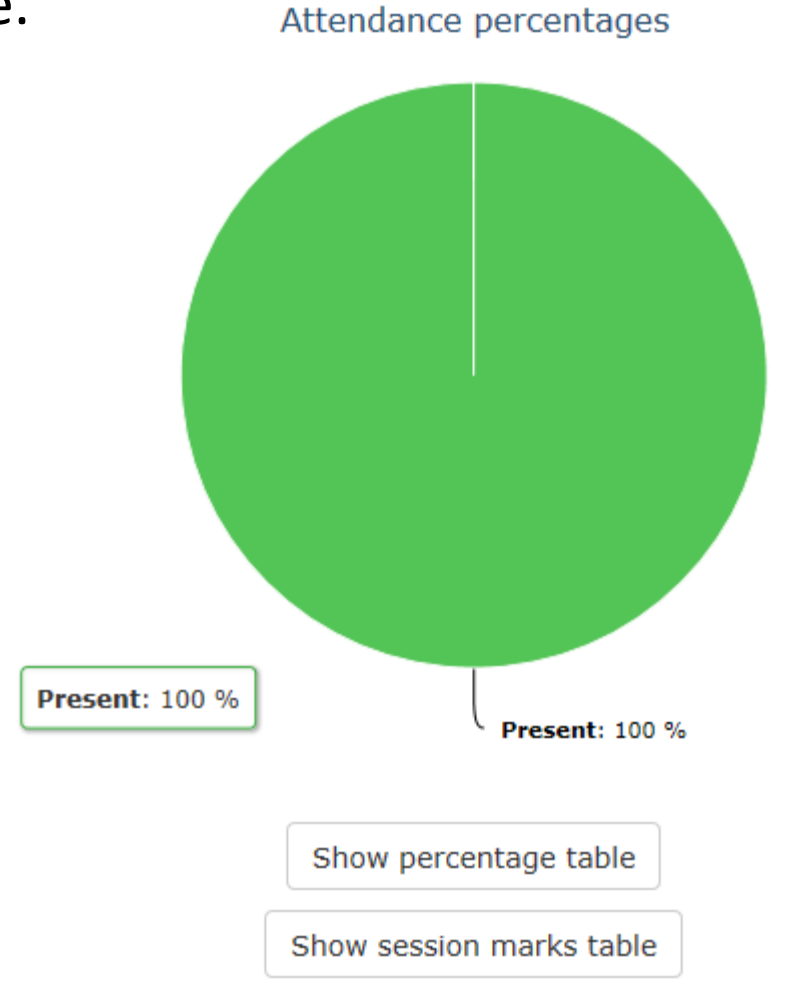

Click the Show session marks table to see each morning and afternoon registration for your child.

# Monitor Homework/Events

This is the Homework/Events tab. Click the tab to see the homework due on each day for that month.

| < > today September 2015 |                                         |                                      |     |                                        | month                | week day |
|--------------------------|-----------------------------------------|--------------------------------------|-----|----------------------------------------|----------------------|----------|
| Sun                      | Mon                                     | Tue                                  | Wed | Thu                                    | Fri                  | Sat      |
| 30                       | 31                                      | 1                                    | 2   | 3                                      | 4                    | 5        |
| 6                        | 7                                       | 8                                    | 9   | 10<br>3:35 pm TMD 1:<br>5:10 pm DL 11E | 11                   | 12       |
| 13                       | 14<br>12:55 pm AP111<br>1:00 pm OT 11y  | 15<br>10:00 am HLW<br>1:10 pm KI 11C | 16  | 17<br>1:50 pm OT 11Y<br>6:20 pm DL 11E | 18                   | 19       |
| 20                       | 21<br>10:35 am ktc 1:<br>1:05 pm KI 10C | 22                                   | 23  | 24                                     | 25<br>2:55 pm RDT 1( | 26       |
| 27                       | 28<br>10:50 am ktc 1:                   | 29<br>11:00 am RC 11                 | 30  | 1                                      | 2<br>10:00 am ART F  | 3        |

### **Monitor Homework**

### Click on a homework to see more detail.

#### Event details

Name: HLW 11Y1 English

Date Due: Tuesday, 15 September 2015 10:00 AM

#### Description:

Research women in 1930s America.

You might want to think about:

- The role women played in society
- How this role was changing and why it was changing
- How women were viewed in this time,

Please present your findings on one side of A4 - it could be a poster, mind-map, bullet points. I don't mind if it is typed or handwritten.

### Name: HLW 11Y1 English

Teacher initials, set, subject should be correct for your child.

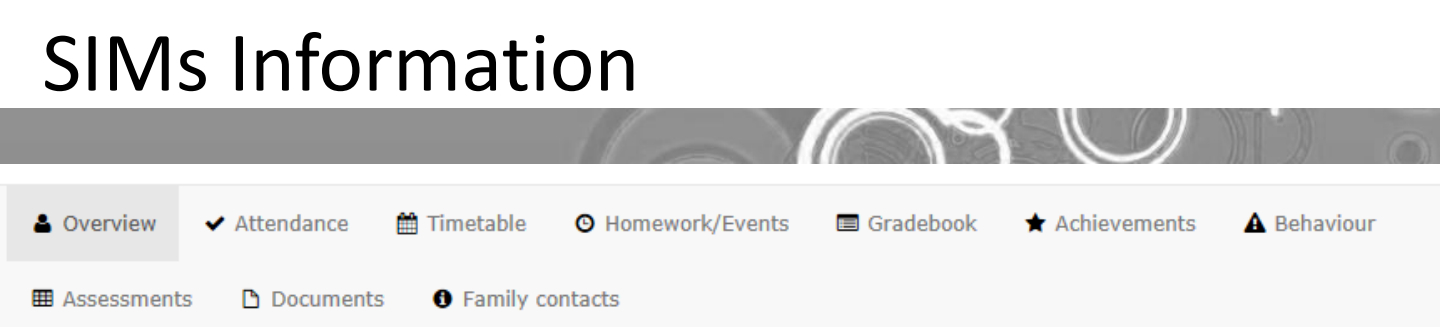

Timetable – your child's timetable

Gradebook – Grades held within the VLE

Achievements – Merits which have been given to your child

Behaviour – Being developed Assessments – Being developed Documents – Being developed

Family Contacts – Contact details for parents

### Support

There are many other aspects to the VLE which you can explore at your lesiure

This is an ongoing project at Balcarras and we are continualy looking at ways to improve the Virtual Learning Environment

If you have any sugestions or issues relating to the VLE, please contact me by e-mailing

elc@balcarras.gloucs.sch.uk.

I hope that you find the VLE a valuable tool.

Simon Ball, E-Learning Co-ordinator